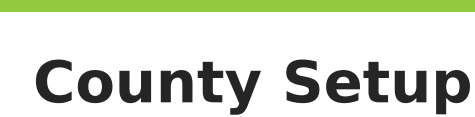

Tool Search: County Setup

Last Modified on 10/21/2024 8:19

This tool lists the counties that the school district serves. The number of counties listed will differ depending on the district. Once added, counties are available for selection in Ad Hoc Reporting.

Once counties are defined in this tool, they are available for selection on the District Information and District County Setup tools.

| County Setup ப      |         |   |               |   | School & District Settings | District > County Setup |
|---------------------|---------|---|---------------|---|----------------------------|-------------------------|
| Save S Delete 😔 New |         |   |               |   |                            |                         |
| County Editor       | Marchan |   | County Detail |   |                            |                         |
| Name                | Number  |   | Name Number   | _ |                            |                         |
| Adams               | 22      |   | Adams    22   |   |                            |                         |
| AltKin              | 5       |   |               |   |                            |                         |
| Anoka               | 6       |   |               |   |                            |                         |
| Beltrami            |         |   |               |   |                            |                         |
| Benten              | 0       |   |               |   |                            |                         |
| Blue Earth          | Å       |   |               |   |                            |                         |
| Brown               | 12      |   |               |   |                            |                         |
| Carlton             | 9       |   |               |   |                            |                         |
| Carver              | 10      |   |               |   |                            |                         |
| Cass                | 11      |   |               |   |                            |                         |
| Chisago             | 14      |   |               |   |                            |                         |
| Clearwater          | 15      |   |               |   |                            |                         |
| Cook                | 16      |   |               |   |                            |                         |
| Dakota              | 3       |   |               |   |                            |                         |
| Hennepin            | 2       |   |               |   |                            |                         |
| Minnehaha           | 21      |   |               |   |                            |                         |
| Ramsey              | 1       |   |               |   |                            |                         |
| Saint Croix         | 20      |   |               |   |                            |                         |
| Scott               | 19      | - |               |   |                            |                         |
| Waseca              | 23      | - |               |   |                            |                         |
| Las. 1.5. 1         | **      |   |               |   |                            |                         |

Example Counties Tab

## **Adding New Counties**

- 1. Click New.
- 2. Enter the **Name** of the county.
- 3. Enter the Number of the county. (optional)
- 4. Click **Save**.

## **Deleting Counties**

- 1. Select the **County** you want to delete.
- 2. Click Delete.
- 3. Click **OK**.